## How to Change your Course Codes to More Friendly Names

The course names that you see will come up with names like **MPE-03-003**, **MSC-03-003**, when you would really like to see **Physical Education 3** and **Science 3**. Here are the instructions to change the course names and make them easier for you to recognize:

1. Click on the **Gradebook** top tab so that all your courses are showing. If your screen does not look like this, click on the **Gradebook** tab again.

| Pages            | My Info Stude | ent Attendance | Gradebook  | Assessm | nent | PD  | Tools |         |            |  |  |  |
|------------------|---------------|----------------|------------|---------|------|-----|-------|---------|------------|--|--|--|
| Class List       |               |                |            |         |      |     |       |         |            |  |  |  |
| Details<br>Roder | Options -     | Reports   Help | Search on  | Term    | Q .  | r I | a-    | 3 Ih    | E solocted |  |  |  |
| Seating<br>Chart | - Sours       | e D            | escription |         |      |     |       | 0 01 10 | Selected   |  |  |  |
| Groups           | MAE           | -K-92 A        |            |         |      |     |       |         |            |  |  |  |

2. Without selecting any specific course, click on the **Details** side tab.

3. Click in the **Course Nickname** field and name the course how you want. If you have a split class or different grade levels, make sure to add the grade level.

| Pages                                                                           | My Info                                              | Stuaent | Attendance     | Gradebook | Planner | Assessment | PD | Tools |  |  |  |  |
|---------------------------------------------------------------------------------|------------------------------------------------------|---------|----------------|-----------|---------|------------|----|-------|--|--|--|--|
| Class List :: 2016-2017 - M DST03-05 - APPLIED DESIGN SKILLS AND TECHNOLOGIES 3 |                                                      |         |                |           |         |            |    |       |  |  |  |  |
| Details                                                                         | Opti                                                 | ons     | oorts 🔪 Help 🔻 |           |         |            |    |       |  |  |  |  |
| Roster Cancel                                                                   |                                                      |         |                |           |         |            |    |       |  |  |  |  |
| Seating<br>Chart                                                                | Seating<br>Chart Course Nickname MADST03-05          |         |                |           |         |            |    |       |  |  |  |  |
| Groups                                                                          | Description APPLIED DESIGN SkILLS AND TECHNOLOGIES 3 |         |                |           |         |            |    |       |  |  |  |  |
| Reporting                                                                       | Reporting Classroom 206                              |         |                |           |         |            |    |       |  |  |  |  |
| Standards                                                                       | Sche                                                 | dule    |                |           |         |            |    |       |  |  |  |  |

4. Click **Save** after you change the name of each course code name that you change.

5. Use the arrows on top to change to the next course and repeat the process.

|                  |             |           |                  |           |          |            |        |       |   |  |  |               |              |       |   | _ |
|------------------|-------------|-----------|------------------|-----------|----------|------------|--------|-------|---|--|--|---------------|--------------|-------|---|---|
| Pages            | My Info     | Student   | Attendance       | Gradebook | Planner  | Assessment | PU     | Testa | _ |  |  |               |              |       |   |   |
| Class Lis        | st :: 2016- | 2017 - AD | ST - APPLIED     | DESIGN SK | ILLS AND | TECHNOLOG  | BIES 3 |       |   |  |  | $\rightarrow$ |              | ۹ ۲   |   | ) |
| Details          | Optic       | Rep       | oorts 🔻 🛛 Help 🔻 |           |          |            |        |       |   |  |  |               |              |       | ( | ٦ |
| Roster           | 🖺 Sa        | we 🗙 Car  | ncel             |           |          |            |        |       |   |  |  |               | Default Temp | olate |   | • |
| Seating<br>Chart |             |           |                  |           |          |            |        |       |   |  |  |               |              |       |   | _ |

6. Click on **Pages** up in the top left to see your courses with names that will make sense to you.